## <u>Using Snagit to record a video</u>

## 1. Open Snagit. Select Video. MAKE SURE WEBCAM AND AUDIO ARE SET TO ON

When you are ready, click **Capture** 

| <         Image: New C         Image: Fixed; C         Image: TechS           ←         →         C <sup>1</sup> Image: One December 2000         Image: One December 2000         Image: OneDecember 2000 </th <th>n Z Ad X Captu</th> <th>com/ultra/admir</th> <th>🕙 Cla 🚀</th> <th>🔇 Cla 💋</th> <th><ul> <li>Cla</li> </ul></th> <th><b># 1</b> Bluele</th> <th>NOE &gt;<br/>▽ ☆</th> <th>+ ~</th> <th><b>∓</b> ⊪,</th> <th></th> | n Z Ad X Captu                                | com/ultra/admir      | 🕙 Cla 🚀           | 🔇 Cla 💋    | <ul> <li>Cla</li> </ul> | <b># 1</b> Bluele                                      | NOE ><br>▽ ☆ | + ~            | <b>∓</b> ⊪,     |                            |
|----------------------------------------------------------------------------------------------------|-----------------------------------------------|----------------------|-------------------|------------|-------------------------|--------------------------------------------------------|--------------|----------------|-----------------|----------------------------|
| Administrator Too                                                                                                    | ols                                           |                      |                   |            | - 7                     | 11-20                                                  | v<br>re      | vhen<br>ady t  | you'a<br>o reco | re <sup>r Par</sup><br>ord |
| Administrator Panel Courses                                                                                                    | 5                                             | File Edit View       | Help              |            | Ĵ                       | USIF                                                   | ig snagit to | tum æ ow       |                 | × Re                       |
| Courses                                                                                                    | All-in-C                                      | Selection:<br>Share: | Region<br>None    | 1          | • 0<br>•                | Preview in Editor<br>Capture Cursor<br>Record Micropho | one          | ●<br>●<br>On > | Captur          | e                          |
| Create Course V Enroll Users                                                                                                    | Backup Action                                 | Webcam:              | On >              |            |                         | Record System A                                        | udio         |                | Add Hot         | key .                      |
| Search: Course ID V Contain                                                                                                    | e3-OTEN6.                                     | isets ++             |                   |            |                         |                                                        |              | T              | C Open          | Editor                     |
|                                                                                                    | Delete                                        |                      | ~                 |            |                         |                                                        |              |                |                 |                            |
| STATUS COURSE ID 🛆                                                                                                    | COURSE NAME                                   | DATE<br>CREATED      | COURS .<br>VIEW . |            |                         |                                                        |              |                |                 |                            |
| TM-OTEN6321DWJ                                                                                                    | OT Eschatology (En<br>Exegesis) (N2U Flex)    | 11/14/19 4:30<br>PM  | Ultra             |            |                         |                                                        |              |                |                 |                            |
| 33-OTEN6321-01                                                                                                    | Old Testament<br>Eschatology (En<br>Exegesis) | 1/9/20 4:43 PM       | Ultra             |            |                         |                                                        |              |                |                 |                            |
| E3-<br>0TEN6321-6000                                                                                                    | OT Esch. (En Exegesis)<br>(N2U Flex)          | 12/16/19 9:24<br>AM  | Ultra             |            |                         |                                                        |              |                |                 |                            |
| Associate 🖉 Availability: 📎                                                                                                    | Delete                                        |                      | 5                 |            |                         |                                                        |              |                |                 |                            |
|                                                                                                    |                                               |                      | -                 |            |                         |                                                        |              |                |                 |                            |
|                                                                                                    |                                               |                      |                   | an 1 of 5  | D2 r                    | a aliah (United State                                  | -)           |                |                 |                            |
|                                                                                                    |                                               |                      |                   | age i or 5 | LLS E                   | nglish (United State                                   | 5)           |                |                 |                            |
|                                                                                                    |                                               |                      |                   |            |                         |                                                        |              |                |                 |                            |
|                                                                                                    |                                               |                      |                   |            |                         |                                                        |              |                |                 |                            |
| 🔳 🖉 O 🤤 🍯 💵                                                                                                    | 🗐 🗾 🔄                                         | e                    |                   |            |                         |                                                        |              |                |                 |                            |

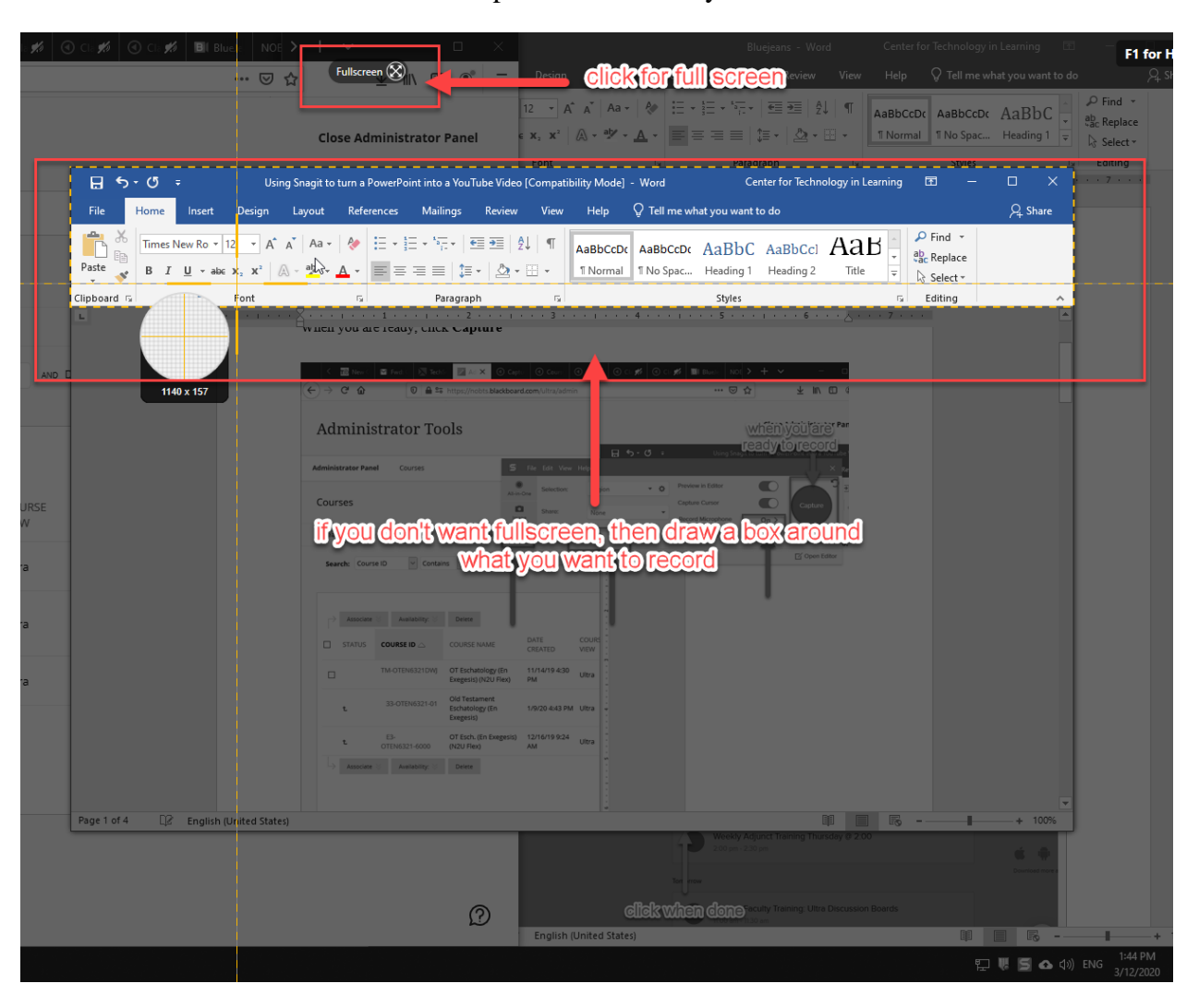

2. Select either Fullscreen or select the part of the screen you wish to record

3. At the bottom, notice the **Webcam button**. This switches between the video from your webcam and the video on the desktop. You can switch back-and-forth between the views whenever you'd like. When you are ready, click the **Record** button.

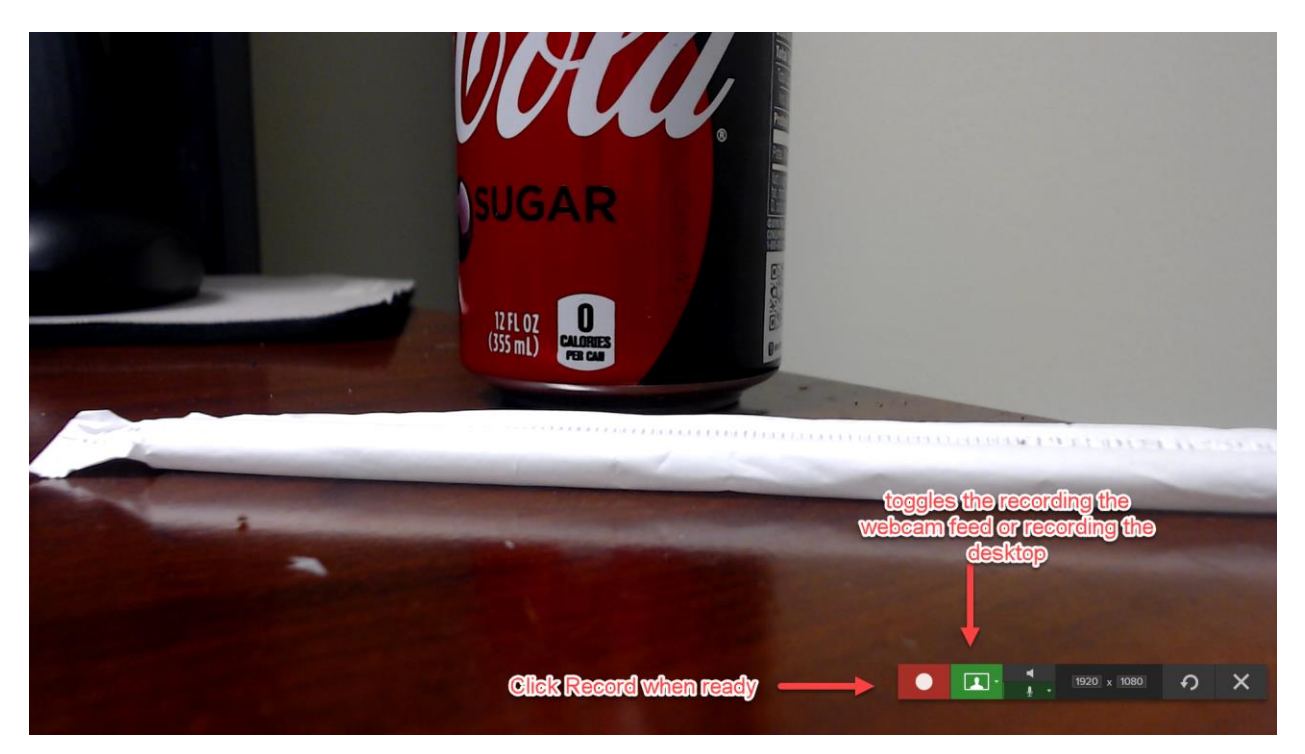

4. Record your lecture. While recording, in the bottom left you will find the **Webcam button** and a **Pause button**. When you are finished recording, **click the pause button**.

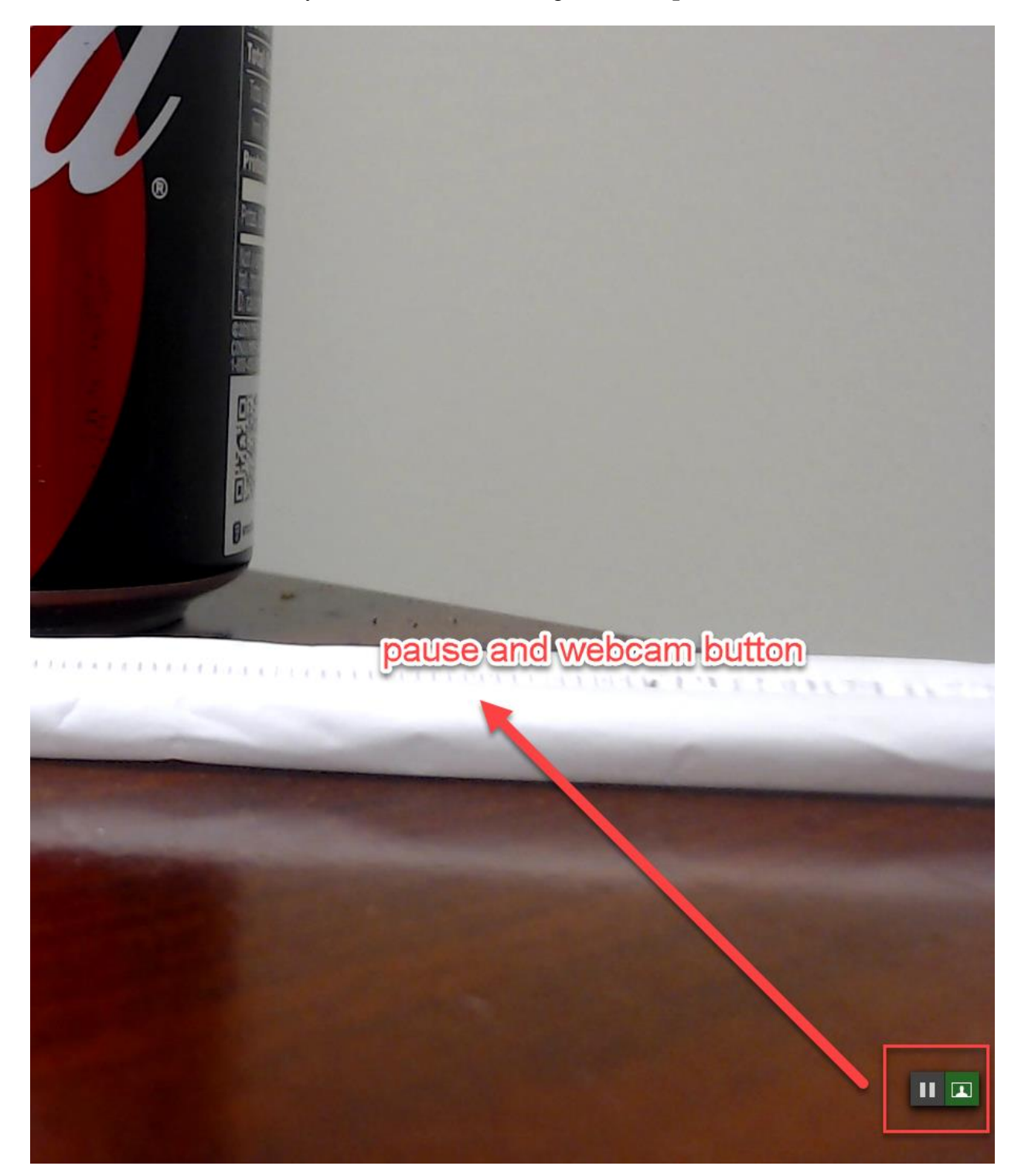

5. After clicking **Pause**, you can either re-dtart the recording **OR CLICK STOP IF YOU ARE FINISHED**.

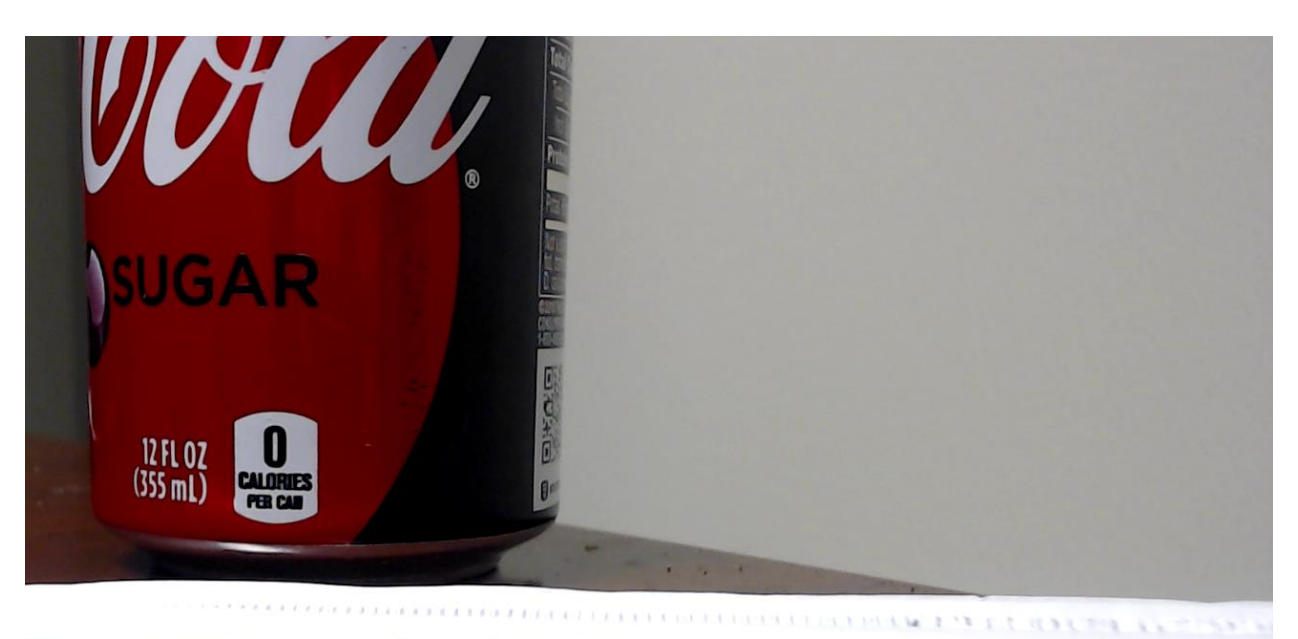

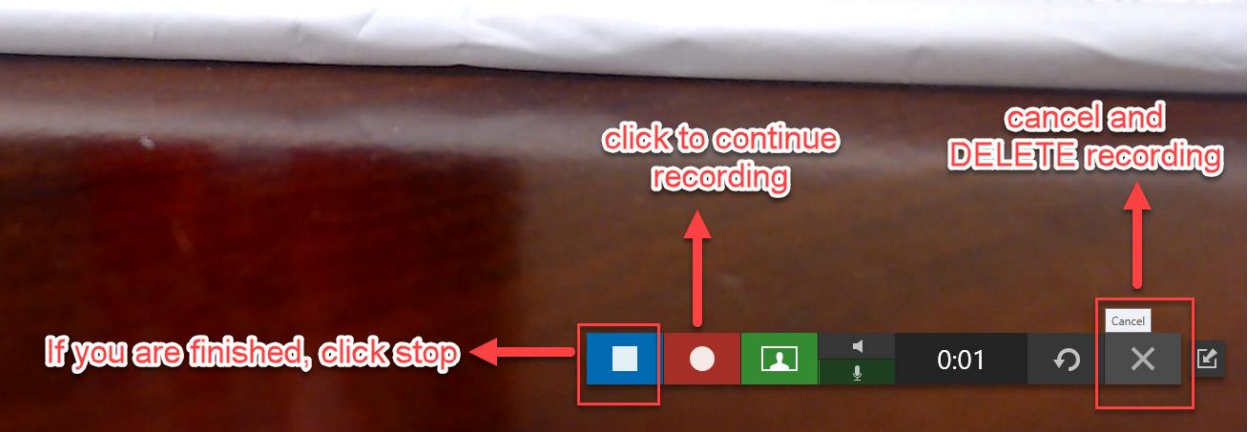

6. After clicking **Stop**, you are sent to the **Editor**. In the top-left corner click **Share** > **YouTube** > **Send to YouTube** (you may have to enter your YouTube information. If you have an @nobts.edu account, simply login in with your email address and password)

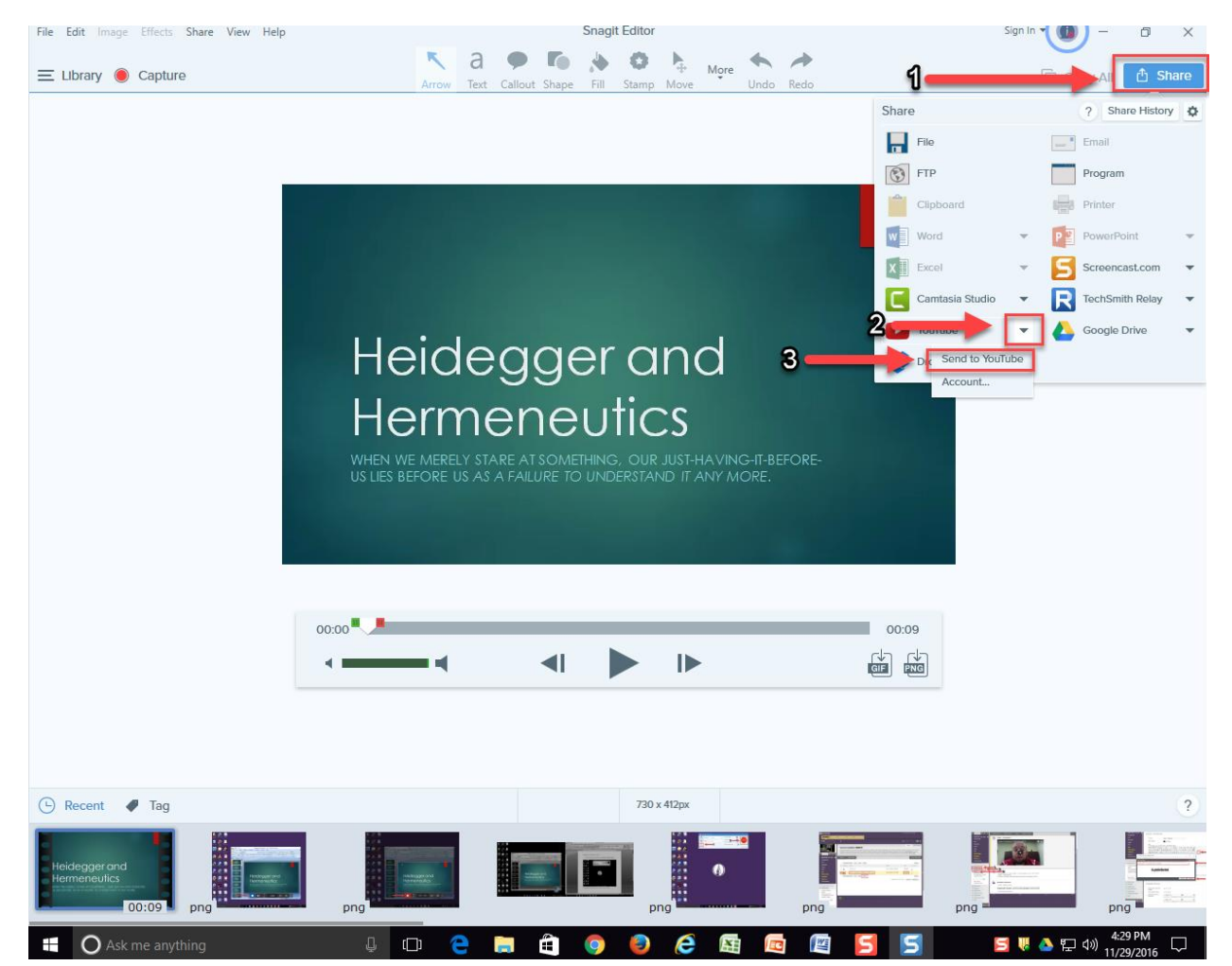

5. Fill out the **Title, Description, and Test Video**. It forces you to pout int a description and tag. Simply copy the title into all three areas

Select **HTML embed code** under Copy to Clipboard Select **Unlisted** under Privacy Then click **Upload** 

| File Edit Image Effects Share View Help | Snagit Editor                                                                                                    | Sign In 🔻 🚺 — | ð ×     |
|-----------------------------------------|----------------------------------------------------------------------------------------------------|---------------|---------|
| ≡ Library ● Capture                     | Image: Arrow     Text     Callout     Shape     Fill     Stamp     Line     More     Image: Arrow     Arrow                                                                                                    | Copy All      | 👌 Share |
|                                         | Vorube Output   Vorube Output   Vorube Output      Vorube Output   Vorube Output Vorube Output Vorube Output Vorube Ou |               |         |
| Recent Viag                             |                                                                                                    |               |         |
| png 00                                  |                                                                                                    | ing p         | ng      |

6. Snagit will notify you with a pop-up when it is done uploading. Now you can add the YouTube video to Blackboard like usual (see other tutorial).

If you have any questions, feel free to call or email.

Michael Steinmetz Center for Technology in Learning <u>ctl@nobts.edu</u> Ext. 8166